# Benutzeranleitung für WebUntis

für Schüler\*ínnen

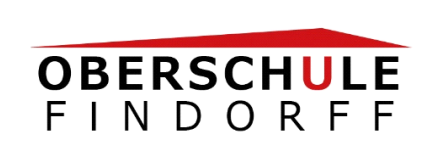

Deinen Stundenplan\* und deinen aktuellen Vertretungsplan der Oberschule Findorff im Internet (1.) oder per App (2.) einsehen.

# 1. Im Internet

### **Vorgehensweise**

Folgende Website aufrufen: https://webuntis.com/

Im Suchfeld folgenden Schulnamen eingeben: OS Findorff Bremen

→ Daraufhin erscheint die öffentliche Seite der Schule

Login-Daten eingeben (im Login-Kästchen rechts oben, siehe Markierung roter Kreis)

Monitoransicht:

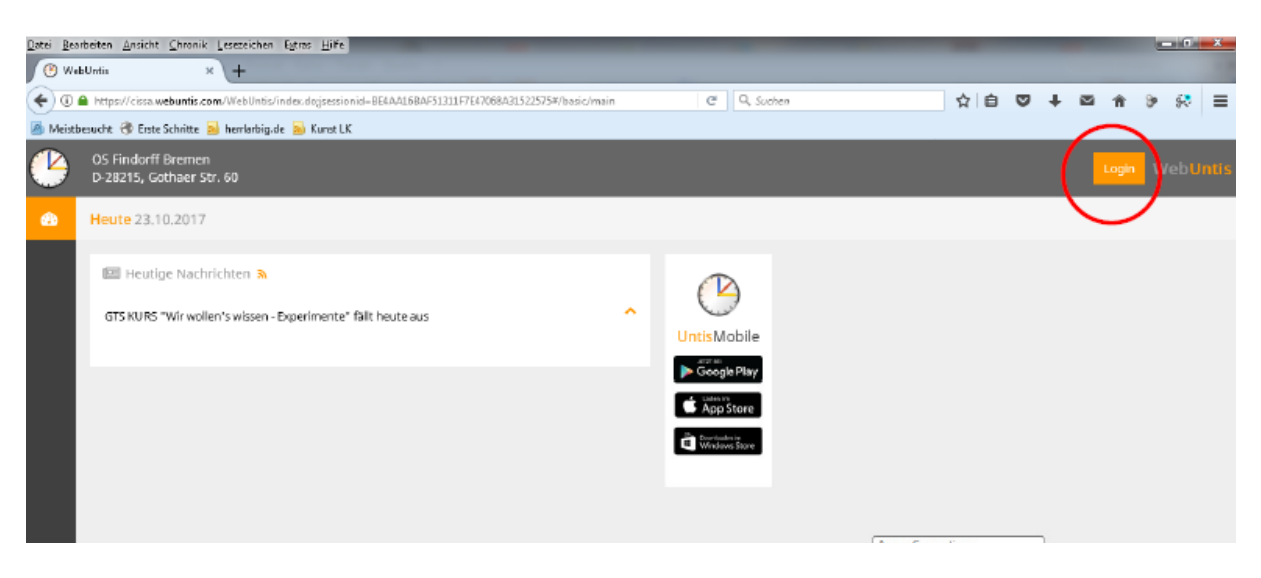

#### Login-Daten bestehen

aus dem Schulnamen (OS Findorff Bremen),

dem jeweiligen **Benutzer**, das ist dein Vor- und Nachname mit einem Punkt dazwischen, z. B.:

Otto.Mops

(Bei mehreren Vor- bzw. Nachnamen gegebenenfalls musst du in der Regel vor jedem folgenden Namen einen Punkt setzen.)

#### sowie dem Passwort, zunächst das Passwort 28215

Nach der ersten Anmeldung wirst du aufgefordert, dein Passwort zu ändern und dir ein neues Passwort zu vergeben. Bitte diesen Schritt unbedingt vollziehen und das Speichern nicht vergessen!

## Plan ansehen

Unter dem Reiter Stundenplan  $\rightarrow$  Schüler bzw. Klasse kannst du dir jetzt deinen aktuellen Plan aufrufen:

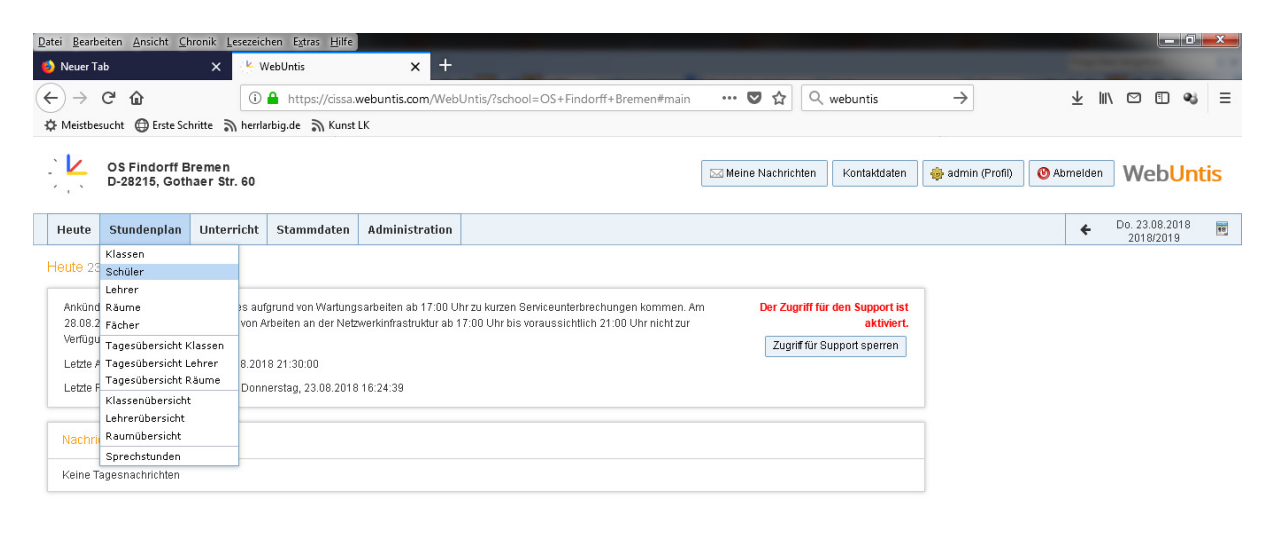

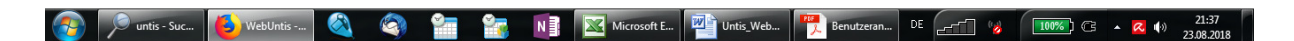

Bitte nach der Ansicht das Abmelden nicht vergessen!

# 2. Per WebUntis-App

Deinen Stundenplan und deinen aktuellen Vertretungsplan kannst du auf deinem Smartphone oder Tablet ansehen.

#### **Vorgehensweise**

Dazu musst du einmalig im Internet auf der WebUntis-Seite der Oberschule Findorff nach deiner Anmeldung unter dem Profil den Zugriff auf die App aktivieren.

| Datei Bearb                                                | eiten <u>A</u> nsicht <u>C</u> hr | onik <u>L</u> eseze | eichen E <u>x</u> tras <u>H</u> ilfe                                                                                                    |                        |                        |                           |                   |                 |                  |            |                                                                                                    |      |
|------------------------------------------------------------|-----------------------------------|---------------------|----------------------------------------------------------------------------------------------------|------------------------|------------------------|---------------------------|-------------------|-----------------|------------------|------------|----------------------------------------------------------------------------------------------------|------|
| 🍯 Neuer Ta                                                 | аb                                | × ×                 | WebUntis                                                                                                    | × +                    |                        |                           |                   |                 |                  |            | Constant of the local division of the local division of the local | -    |
| ← → ⊂ ŵ                                                    |                                   |                     | 🗋 🔒 https://cissa.                                                                                                    | webuntis.com/Webl      | Intis/?school=OS+F     | indorff+Bremen#main       | 🛡 🏠 🔍             | webuntis        | $\rightarrow$    | ⊻ ॥/       |                                                                                                    | a ≡  |
| ♦ Meistbesucht 🔀 Erste Schritte 🔊 herrlarbig.de 🎧 Kunst LK |                                   |                     |                                                                                                    |                        |                        |                           |                   |                 |                  |            |                                                                                                    |      |
|                                                            | OS Findorff Br<br>D-28215, Gotha  | emen<br>aer Str. 60 |                                                                                                    |                        |                        |                           | Meine Nachrichten | Kontaktdaten    | 🏘 admin (Profil) | 🕑 Abmelden | Web <mark>U</mark>                                                                                                    | ntis |
| Heute                                                      | Stundenplan                       | Unterrich           | t Stammdaten                                                                                                    | Administration         |                        |                           |                   |                 |                  | ÷          | Do. 23.08.2018<br>2018/2019                                                                                                    | 8 📷  |
| Houto as                                                   | Klassen                           |                     |                                                                                                    |                        |                        |                           |                   |                 |                  |            |                                                                                                    |      |
| Heute 23                                                   | Schüler                           |                     |                                                                                                    |                        |                        |                           |                   |                 |                  | •          |                                                                                                    |      |
|                                                            | Lehrer                            |                     |                                                                                                    |                        |                        |                           |                   |                 |                  |            |                                                                                                    |      |
| Ankund                                                     | d Räume<br>2 Fächer               |                     | 3s aufgrund von Wartungsarbeiten ab 17:00 Uhr zu kurzen Serviceunterbrechungen kommen. Am Der Zugriff für den Support ist<br>und Arbeiten an der Netwarkinfractruktur ab 17:00 Uhr bis verzugeishtlich 24:00 Uhr nicht zur |                        |                        |                           |                   |                 |                  |            |                                                                                                    |      |
| Z8.08.2<br>Verfügu                                         |                                   |                     | r Arbeiten an der Neiz                                                                                                    | werkinirastruktur ap i | 1.00 Onr bis voraussic | mulen 21.00 Ohr hient 20r |                   | aktiviert.      |                  |            |                                                                                                    |      |
| venaga                                                     | Tagesübersicht Kl                 | assen               |                                                                                                    |                        |                        |                           | Zugriff für S     | Support sperren |                  |            |                                                                                                    |      |
| Letzte A                                                   | Tagesübersicht Lehrer             |                     | 018 21:30:00                                                                                                    |                        |                        |                           |                   |                 |                  |            |                                                                                                    |      |
| Letzte F                                                   | Tagesübersicht Rä                 | Do Do               | nnerstag, 23.08.2018                                                                                                    | 16:24:39               |                        |                           |                   |                 |                  |            |                                                                                                    |      |
|                                                            | Klassenübersicht                  |                     |                                                                                                    |                        |                        |                           |                   |                 |                  |            |                                                                                                    |      |
|                                                            | Lehrerübersicht                   |                     |                                                                                                    |                        |                        |                           |                   |                 |                  |            |                                                                                                    |      |
| Nachri                                                     | Raumübersicht                     |                     |                                                                                                    |                        |                        |                           |                   |                 |                  |            |                                                                                                    |      |
| 1                                                          | Sprechstunden                     |                     |                                                                                                    |                        |                        |                           |                   |                 | -                |            |                                                                                                    |      |
| Keine T                                                    | agesnachrichten                   |                     |                                                                                                    |                        |                        |                           |                   |                 |                  |            |                                                                                                    |      |
|                                                            |                                   |                     |                                                                                                    |                        |                        |                           |                   |                 |                  |            |                                                                                                    |      |

| 🧿 🔎 untis   | - Suc 🧕 Webl    | Intis 🔕 🤇 | 3 📬 😭      | N Micr       | osoft E Untis_W | (eb Benutzeran | . DE 10 | 100%) ( • 🤇 | (↓) 21:37<br>23.08.20 |
|-------------|-----------------|-----------|------------|--------------|-----------------|----------------|---------|-------------|-----------------------|
| Allgemein   | Startseite      | Freigaben | Sicherheit | Kontaktdaten |                 |                |         |             |                       |
| Kalender    | publizieren     |           |            |              |                 |                |         |             |                       |
| Zugriff übe | er App aktivier | ren       |            |              |                 |                |         |             |                       |
|             |                 |           |            |              |                 |                |         |             |                       |
|             |                 |           |            |              |                 |                |         |             |                       |
|             |                 |           |            |              |                 |                |         |             |                       |
|             |                 |           |            |              |                 |                |         |             |                       |
|             | 1               |           |            |              |                 |                |         |             |                       |
|             |                 |           |            |              |                 |                |         |             |                       |
| Speichern   | Abbrechen       |           |            |              |                 |                |         |             |                       |

Nach der Freigabe des Zugriffs für die App, lädst du die UNTIS-App herunter (im App-Store oder dem Google Play Store).

## QR-Code

Du hast aber ebenso die Möglichkeit, einen QR-Code Scanner zu nutzen und den angezeigten QR-Code einzulesen. Die App wird nun automatisch auf dein Gerät geladen.

In der App gehst du ebenso vor wie bei der ersten Anmeldung via Browser:

- 1. Name der Schule eingeben
- 2. Logindaten (mit dem neu vergebenen Passwort) eingeben

Die App erklärt nun von selbst die grundlegenden Funktionen.

Ergebnis: Dein aktueller Plan wird zur Ansicht auf deinem Smartphone angezeigt.

# Das Wichtigste in Kürze

Zugang für Schüler\*innen zu WebUntis:

Schulnamen in der Anmeldemaske (-monitoransicht) eingeben

**OS Findorff Bremen** 

Dann in der angezeigten Website der Oberschule Findorff einloggen

Login: Schulname

OS Findorff Bremen

Benutzer:

[Dein/e Vor- und Nachnam/en]

Vorname.Nachname

[Bei mehreren Namen, alle eingeben und vor jedem weiteren Namen einen Punkt eintippen:]

ErsterVorname.ZweiterVorname.Nachname

Vorname.ErsterNachname.ZweiterNachname

Passwort (für die Erstanmeldung):

28215

Das Passwort muss von dir nach der Erstanmeldung geändert, gespeichert und gemerkt werden!

Abmelden nicht vergessen!

C. Potthoff

August, 2018